vliv, z pohledu analytika pracujícího s již sebranými daty slouží jen a pouze pro filtraci v systému InspIS.

Okno výběru formuláře nabízí vedle políčka pro určení platnosti/neplatnosti možnost zadat počet formulářů, které se vypíší na jedné straně seznamu formulářů. Systém InspIS zatím neobsahuje tolik formulářů, aby tento údaj hrál svou roli, a postačí základní nastavení "1000". Postupem času je však nutné očekávat zlom v podobě překročení 1 000 formulářů v seznamu a při práci s datovými soubory je nutné počítat s "další stranou seznamu".

Pokud jsme pomocí vhodného filtrování nalezli požadovaný formulář, můžeme jej vybrat k dalšímu nastavení a vygenerování výstupu. Požadované formuláře (může jich být více) v seznamu zaškrtneme a na vrcholu seznamu klikneme na "Vybrat". Pro potřeby tohoto průvodce jsme vybrali formulář typu INEZ s pořadovým číslem 512 a tematickým zaměřením na využití digitálních technologií a strategické plánování (obrázky č. 30 a 31).

| III Ins                                                                                                    | splS                                |                                |                                                                |                       |                       | x |
|----------------------------------------------------------------------------------------------------|-------------------------------------|--------------------------------|----------------------------------------------------------------|-----------------------|-----------------------|---|
| Vybrat X Zrušít ? Nápověda                                                                                       |                                     | м                              | JLTI-SELECT                                                    |                       |                       |   |
| Vybrat šablonu Filtrovat podle typu formuláře •    Formuláře  •    Období platnosti záznamu: Nefiltrovat obdot • |                                     | ~                              | Bez filtrování ple ▼ 1000 ▼<br>Pouze platně<br>Pouze ne-platné |                       |                       |   |
| M                                                                                                    |                                     | St                             | rana 17                                                        | 1, zaznam 1 a         | z 504 z 504           |   |
|                                                                                                    | Název formuláře                     | Тур 🕇                          | #                                                              | Platné od             | Platné do             |   |
|                                                                                                    | Ředitelství # 2015-16               | Inspekční formulář<br>– hlavní | θ                                                              | 09.09.2015            | <del>31.12.2016</del> |   |
|                                                                                                    | Ředitelství 2015-16                 | Inspekční formulář<br>– hlavní | θ                                                              | 09.09.2015            | <del>31.12.2016</del> |   |
|                                                                                                    | Záznam o úrazu                      | Úraz                           | 0                                                              | 18.11.2013            | 01.01.3000            |   |
|                                                                                                    | Test filip                          | RVP                            | 0                                                              | 21.08.2017            | 01.01.3000            |   |
|                                                                                                    | Stížnost                            | Inspekční formulář<br>- hlavní | 1                                                              | 29.07.2014            | 01.01.3000            |   |
|                                                                                                    | Konkurzní řízení                    | lnspekční formulář<br>- hlavní | 2                                                              | 15.08.2014            | 01.01.3000            |   |
|                                                                                                    | <del>V5K</del>                      | Inspekční formulář<br>—hlavní  | 3                                                              | <del>11.09.2014</del> | <del>30.09.2016</del> |   |
|                                                                                                    | Evropské školy                      | lnspekční formulář<br>- hlavní | 4                                                              | 15.08.2014            | 01.01.3000            |   |
|                                                                                                    | Komisionální zkoušky                | lnspekční formulář<br>- hlavní | 5                                                              | 18.08.2014            | 01.01.3000            |   |
|                                                                                                    | Podnět jinému orgánu                | lnspekční formulář<br>- hlavní | 6                                                              | 27.02.2015            | 01.01.3000            |   |
|                                                                                                    | Údaje o ředitelích - funkční období | Inspekční formulář             | 7                                                              | 02.11.2015            | 01.01.3000            | - |

Obrázek č. 29: Filtrace dle platnosti formuláře

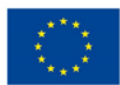

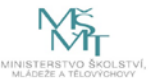